## NOTICE D'INSCRIPTION EN LIGNE

- 1- Cliquez sur le lien orange : « Je prends RDV en déchèterie dans le programme adapté au COVID19 en cliquant ICI » ou bien ici : https://syvalorm.prordv.com/rdv
- 2- Cliquez sur « prendre «un rendez-vous »

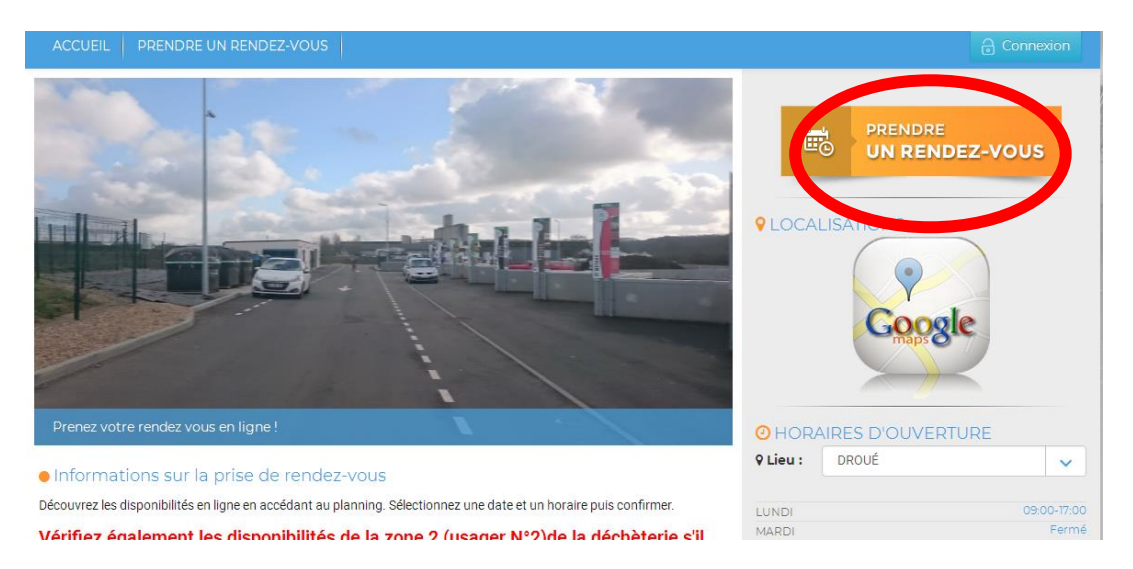

3- Trouvez la déchèterie de votre choix et cliquez dessous sur « PRENDRE RENDEZ-VOUS »

|                                      |                                                               | 10                                    |
|--------------------------------------|---------------------------------------------------------------|---------------------------------------|
| Séléctionnez ou tapez un lieu .      |                                                               | ~                                     |
|                                      |                                                               |                                       |
| DROUÉ                                | MONTOIRE SUR LE LOIR                                          | SAINTMARS LA BRIERE                   |
| C Indisfonaus                        | 5. INDISPONALE                                                | 1. INDISPONISLE                       |
| 9 ZI La Bichotière , DROUÉ           | 9 Le Verenne ; FONTAINE LES COTEAUX                           | L'Ouserle, SAINTMARS LA BRIERE        |
| RENDRE RENDEZ-VOUS                   | RENDRE RENDEZ-VOUS                                            | RENDRE RENDEZ-VOUS                    |
| SAVIGNY SUR BRAYE                    | LA FERTÉ BERNARD                                              | THORIGNÉ-CONNERRE                     |
|                                      | V INDISPONIELE                                                |                                       |
| Route de Vendôme , SAVIGNY SUR BRAYE | 9 La Champfordière ; LA FERTÉ BERNARD                         | 9 1000                                |
| RENDRE RENDEZ-VOUS                   | m PRENDRE RENDEZ-VOUS                                         | PRENDRE RENDEZ-VOUS                   |
| SAVIGNÉ L'ÉVÊQUE                     | LA CHARTRE SUR LE LOIR                                        | LEtoward                              |
|                                      | < INDISPONELE                                                 |                                       |
| Passe-life , SAVIGNE LÉVÊQUE         | 9 Les Brays , LA CHARTRE SUR LE LOIR                          | 9 ZA La Prairie, LE GRAND LUCE        |
| RENDRE RENDEZ-VOUS                   | PRENDRE RENDEZ-VOUS                                           | PRENDRE RENDEZ-VOUS                   |
| SAINT CALAIS                         |                                                               | MONDOUBLEAU                           |
|                                      | C INDISPONELE                                                 | C INDISPONIELE                        |
|                                      | 9 Rue du Val de Braye , BESSE SUR BRAYE                       | ZA de l'Entonnoir, MONDOUBLEAU        |
| PRENDRE RENDEZ-VOUS                  | DRENDRE RENDEZ-VOUS                                           | RENDRE RENDEZ-VOUS                    |
| VIBRAYE                              |                                                               |                                       |
| C Indisfonaus                        |                                                               |                                       |
| 9 La Ratrourie , VIBRAYE             |                                                               |                                       |
| RENDRE RENDEZ-VOUS                   |                                                               |                                       |
| O MY SIMPLY AGENDA Pranac Groute     | ment votre alte personnolasi et alte de prise de rendez: voua | Cestgred and de veloped by locorp. In |

4- Cliquer « SELECTIONNER » selon votre statut d'usager (particuliers ou professionnels)

| ACCUEIL PRENDRE UN RENDEZ-VOUS                                      | a Connexion                                                |
|---------------------------------------------------------------------|------------------------------------------------------------|
| MONTOIRE SUR LE LOIR<br>La Varenne, FONTAINE LES COTEAUX            | Changer d'établissement :<br>MONTOIRE SUR LE LOIR 🗸 🗸      |
| Retour Choisissez U                                                 | ine Catégorie                                              |
| DÉPÕTS DES DÉCHETS (Particuliers)                                   | DÉPÖTS DES DÉCHETS (Professionnels)                        |
| 5 6 10 11<br>Déchets Verts, Encombrants, Cartons, Bois etc          | 6 1011<br>Déchets Verts,Encombrants,Cartons, Bois etc      |
|                                                                     |                                                            |
| SELECTIONNER                                                        | SELECTIONNER                                               |
| SIMPLY AGENDA Prenez Gratuitement votre site personnalisé et site d | s prise de rendez-vous Designed and developed by ibcorp.fr |

5- Cliquez sur « SELECTIONNER » dans une des zones : sur cette page en exemple La Ferté-Bernard (4 zones accessibles) :

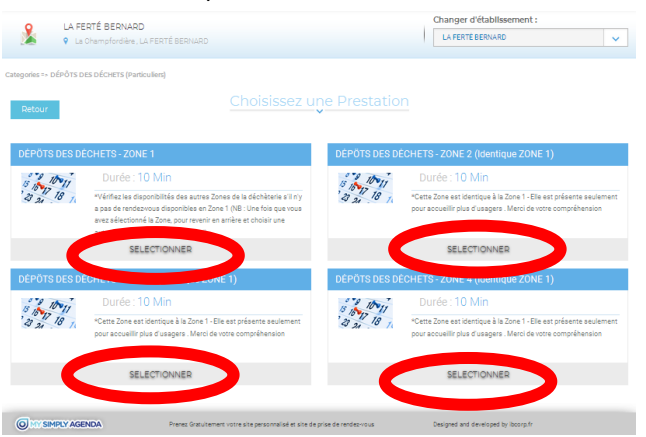

Toutes les déchèteries n'ont pas le même nombre de zones, parfois il n'y en a que 2 ou 3

- 2 zones = 2 plannings = 2 usagers en même temps sur la déchèterie
- 4 zones = 4 plannings = 4 usagers en même temps sur la déchèterie

Si plus de place en zone 1, il suffira de regarder dans les autres zones si les disponibilités vous conviennent mieux.

6- Cliquer sur « Choisir une date » pour atteindre le planning

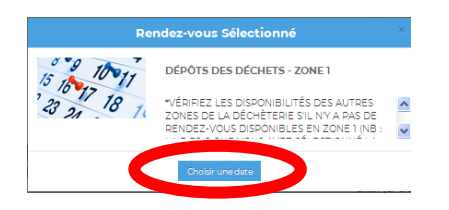

7- Pour consulter les horaires disponibles déplacer la souris sur la case <u>sans cliquer</u> : le contenu glisse et s'affiche : sélectionnez d'un clic l'horaire de votre choix

| Catégories    |                   |                      |                            | Tous les agendas 🗸 |
|---------------|-------------------|----------------------|----------------------------|--------------------|
| 🖹 Prochain    | e Disponibilité ( | Semaine du 18 MAI au | 21 MAI 🜔                   | 🛗 18/05/2020 21:30 |
| Jr/Horaires   | Lun 18 mai        | Mar 19 mai           | Mer 20 mai                 | Jeu 21 mai         |
| 08.00 > 09.00 |                   |                      | 6 Restant(s)               |                    |
| 09-∞ ≯ 10-∞   |                   |                      | 6 Restant(s)               |                    |
| 10.00 > 11.00 |                   |                      | 4 BDV                      |                    |
| 11.00 > 12.00 |                   |                      | 01:00 01:10<br>01:20 01:30 |                    |
| 12:00 > 13:00 |                   | -                    |                            | -                  |
| 13-00 > 14-00 |                   |                      |                            |                    |
| 14-00 > 15-00 |                   |                      | 6 ROV<br>Restant(s)        |                    |
| 15:00 > 16:00 |                   |                      | 6 Rev Restant(s)           |                    |
| 16-00 > 17-00 |                   |                      | 6 ROV<br>Restant(s)        |                    |
| 17.00 > 18.00 |                   |                      | 4 RDV<br>Restant(s)        | -                  |

8- Etape d'identification :

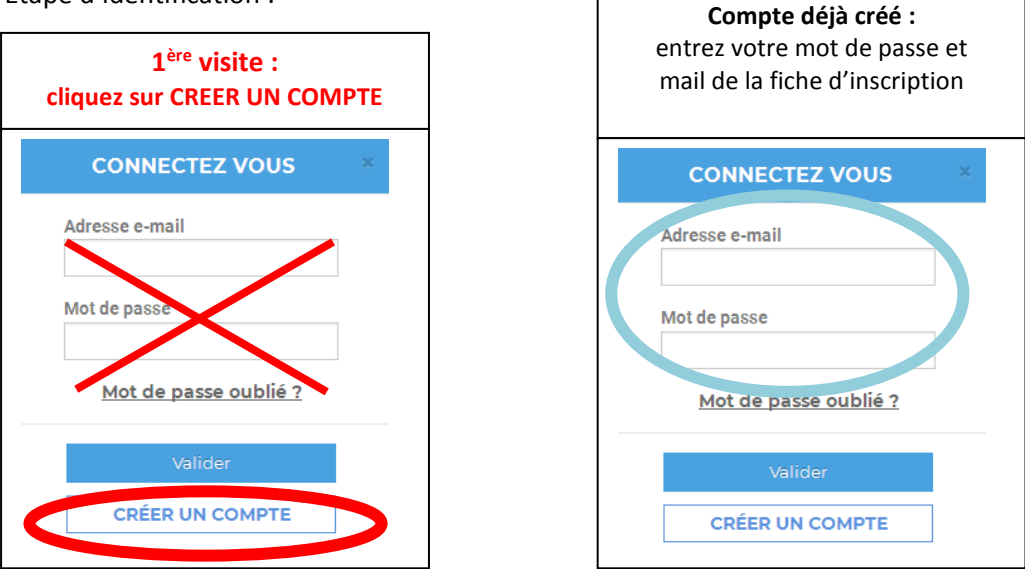

9- 1ère visite : remplir le formulaire et enregistrer

| M'INSCRIRE ×                                                                                                    |                                                    |  |  |  |
|----------------------------------------------------------------------------------------------------|----------------------------------------------------|--|--|--|
| NOM                                                                                                    | PRENOM                                             |  |  |  |
| Email                                                                                                    | MOBILE                                             |  |  |  |
| TEL.FXE                                                                                                    | TYPE DE DÉCHETS<br>None selected -                 |  |  |  |
| VOLUMES (M*)                                                                                                    | COMMUNE DE RÉSIDENCE                               |  |  |  |
| PLAQUE IMMATRICULATION                                                                                                    | NOM DE SOCIÉTÉ (PROFESSIONNELS<br>UNIQUEMENT)      |  |  |  |
| NUMÉRO SIRET (PROFESSIONNELS<br>UNIQUEMENT)                                                                                                    | COMMENTAIRE                                        |  |  |  |
| NUMÉRO CARTE ACCÊS DÉCHÉTERIE                                                                                                    |                                                    |  |  |  |
| MOT DE PASSE                                                                                                    | CONFIRMER MOT DE PASSE                             |  |  |  |
| If el bien pris en compte et accepte les conditions générales d'utilisation       Les données personnelles enregistrées à partir de vos réponses font l'objet d'un traitement |                                                    |  |  |  |
| informatique. Le droit de la protection des données<br>de vos données.<br>En savoir plus                                                                                      | vous garantit un droit d'accès et de rectification |  |  |  |
| Enregistrer                                                                                                    | Retour                                             |  |  |  |

10- Le RDV vous sera confirmé par mail et l'attestation à présenter à l'agent de déchèterie (photo d'écran très visible, mail sur téléphone, ou impression)